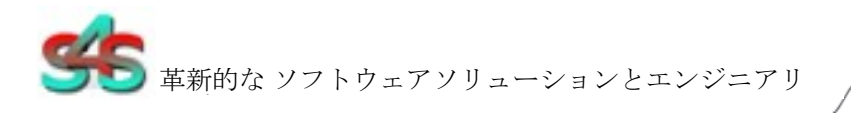

インスト および構成マニュアル

OPC サーバ ーのセキュ リティセン ター

# インストールと設定マニュ アル

改訂履歴:

| バージョン | 日付          | 状態                |
|-------|-------------|-------------------|
| 1.0   | 9月2015      | リリース              |
| 1.1   | 2016 年 11 月 | アラーム状態で追加エンティティ   |
| 1.2   | 2月2017      | 追加されました診断のカメラとマクロ |

| 1.3 2月2017 カメラを追加しましたアラーム状態プロパティ |
|----------------------------------|
|----------------------------------|

のプロパティ S4S - 革新的なソフトウェアソリューションとエンジニアリングサービス

私たちは、この文書にし、その対象のすべての権利を留保します。文書の受け入れにより、受信者は、これらの権利を認め、 完全にまたは部分的にその文書にも対象を公開し、また私たちの前に書面による許可なしに第三者にそれらを利用可能にする こと、またどのような目的のためにそれを使用しないように約束しますそのため、それは彼に配信された以外。

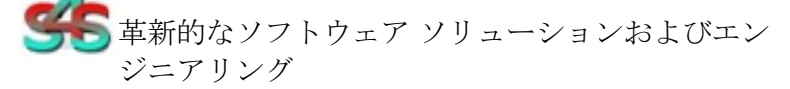

IC\_OPC ServerSecurityCenter - Doc.n°IC-001 が017 (機志)

S4S - 20018 - - 経由ヴェスプッチ6セドリアーノ(MI) - イタリ ア - VAT 05172500968 電話。+39 3939505055 - ファックス。+39 02 36547223 - 電子メール: info@s4s.it

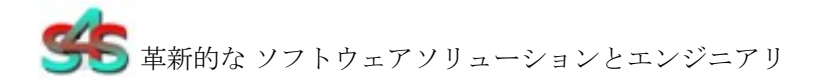

### 表内容の

| 1.    | 用語集                             | 3 |
|-------|---------------------------------|---|
| 2.    | 前書き                             | 3 |
| 3.    | 約 OPC サーバセキュリティ センター            | 4 |
| 4.    | システム要求                          | 5 |
| 5.    | インストールガイド                       | 6 |
| 5.1   | 登録 OPC の サーバ                    | 6 |
| 5.2   | 認証 そして アクセス権                    | 7 |
| 5.3   | ライセンス                           |   |
| 5.3.1 | の仕方 得ます ライセンス                   |   |
| 5.3.2 | 2 ソフトウェア ライセンス 活性化              |   |
| 6.    | システム構成                          |   |
| 7.    | OPC TAG                         |   |
| 8.    | バージョンからの変更 OPC セキュリティセンター 1.0.3 |   |

## 1. 用語集

| 略語    | 説明                  |
|-------|---------------------|
| OPC   | OLE プロセス制御のための      |
| OLE   | オブジェクトのリンク そして、埋め込み |
| GUI   | グラフィック・ユーザー インタフェース |
| SCADA | 監視制御および データ収集       |

## 2. 前書き

これは OPC サーバセキュリティセンターのユーザーマニュアル。サーバーは、イーサネット上でセキュリティセンターコントローラと通信し、プロセス制御 (OPC) のための Microsoft のオブジェクトのリンクと埋め込み (OLE) を経由してクライアントのとのデー タ交換をサポートしています。

S4S の OPC サーバは MM8000、DESIGO CC としてシーメンス管理ステーションの OPC ド ライバとして動作するソフトウェアパッケージです。<sup>™</sup> そして CerberusTM DMS。ザ・ OPC サーバは、デバイスとホスト OPC マシンの様々な種類への接続を可能にする OPC DA2.0 の最新の標準を満たしています。

マニュアルを提供するために、組織化されました OPC 技術の概要、設定環境の詳細な情報 や OPC タグの OPC サーバが提供するの完全なリスト。

## 3. 約 OPC サーバセキュリティ センター

OPC サーバーのセキュリティセンターは MM8000、DesigoCCTM と CerberusTM DM など の OPC クライアントドライバで管理ステーションにセキュリティセンターコントローラか らのリアルタイムデータを提供し「DA」として知られている OPC データアクセス、に基 づいています。

サーバは、セキュリティセンター経由と通信します TCP-IP 経由ゼネテックセキュリティセンター5.2 SDK

OPC サーバーは読み込み、イーサネット経由でコントローラーにし、セキュリティセンタ ーからのデータを書き込みます。サーバーは、「エクスプローラ」ルックアンドフィール を持つグラフィカル・ユーザー・インターフェース(GUI)の設定環境を持っています。構 成環境は、サーバーがクライアントに代わって、これらのシステムと通信できるように、 サーバーは、このようなコントローラの IP アドレスと使用可能なグローバル変数などの情 報で構成することができます。

応用名 : OPC- SecurityCenter.exe OPC名: 「S4S.OPC- セキュリティセンター" (xml ファイル で設定することができます) OPC DESCRIPTION : 「OPC サーバ -セキュリティセンター" (xml ファイルで設定することができます) OPC GUID : { 460761AD-5320-48F9-9140-E3D7120F81CE }

### 4. システム要求

ザ・ OPC サーバセキュリティセンターのアプリケーションは、Windows Server 2003/2008/2012 をサポートする任意のハードウェア上で動作する、Windows XP は、 Windows 7 または DCOM を使用して Windows 8 は、Visual C ++ 2010 再頒布可能パッケ ージと.NET Framework 4 がインストールされています。

システム必要があります プログラムをインストールするには、ディスクの空き領域の 10 MB の空きメモリの1 GB のロードおよびアプリケーションを実行するために必要です。す べてのシステム情報は、サーバーのディスクに格納されます。設定の目的のためにコンピュータに接続されたモニタが必要です。

OPC サーバは、両方の 32/64 ビットオペレーティングシステム上で動作する 32 ビット・

アプリケーションです。 ハードウェア 特性推奨

- CPU i5 のハイエンド(例えばインテル Core i5 の 4690K) または I7 ミッドレンジ (例えばインテル Core i7-4770K)
- RAM : 4 ギガバイト

小切手 ネットワーク上の

からサーバーは TCP-IP 経由セキュリティセンターと通信し、イーサネットネットワークは、 所定の位置になければなりません。ネットワーク自体が完全にテストされなければならな いとコントローラおよびサーバーコンピューターを接続する前に動作させるために知られ ています。支援については、システム管理者に問い合わせるか、ネットワークを設定する に教育のドキュメントやマニュアルを参照してください。これは、任意の詳細なネットワ ークのトピックを議論するために、このユーザーマニュアルの範囲を超えています。

一度 ネットワークが利用可能なネットワークテストツールと、ping コマンドなどのプログ ラムを使用して接続を確認、場所にあり、サーバーコンピュータとコントローラが取り付 けられています。

## 5. インストガイド

**OPC** サーバのインストールの前に、お使いのコンピュータにインストールせてくださいさ れていない場合、それは、ビジュアル C ++ 2010 再頒布可能パッケージゼネテックセキュ リティセンター5.2 SDK をインストールされていることを確認してください。

**OPC** サーバセキュリティセンターは、自身の特定のセットアップを備えています。セット アップは、すべての依存関係(例 WtOPCSvr.DLL - 。**OPC** サーバライブラリー)アプリケ ーションの適切な機能を確保するために。

- S4S\_OPC\_Library.dll
- S4SGenCodeInfo.dll
- S4SGenCodeInfoLibrary.dll
- ObjectListView.dll
- WtOPCSvr.dll
- SysInfo.dll

OPC-Server の セキュリティセンターの SDK を使用するには、それがゼネテックが発表し たクライアント証明書を持っている必要があります。「証明書」フォルダ(このフォルダ は、インストールフォルダ内の OPC サーバのセットアップ後に作成される)正しい証明書 に追加し、「OPC- SecurityCenter.exe.cert」として名前を変更します。SDK を介した OPC-Server はそれと通信できるようにセキュリティセンターのシステムに SDK のコントロール を有効にします。

もし 証明書が追加されていないか、適切ではないされ、OPC サーバは、セキュリティセン ターのシステムに接続することができません。

ニセキュリティの問題は、注意が必要です。

- インスト管理者権限を必要とします。
- ウィンドウズファイアウォールを設定する必要があります。
- DCOM のセキュリティ設定しなければなりません 設定します。このガイドでは、必要な設定を行う方法について説明します。

### 5.1 登録 OPC サーバの

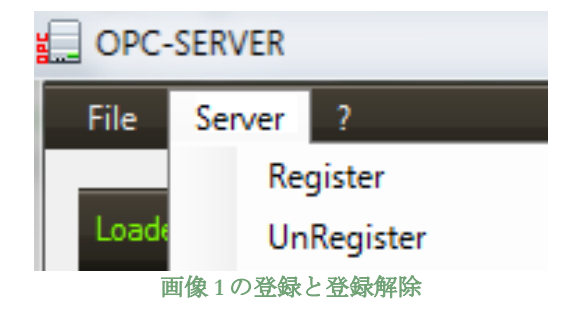

- サーバーを登録するには、メニューの「サーバ」の「登録」をクリックする必要があります。
- OPC サーバの登録を解除するには、メニューの「登録解除」「Server」をクリックする必要があります。

### 5.2 認証そして、権限

**OPC**後サーバーの登録は、COM セキュリティは、OPC クライアントが自動的に OPC サーバを呼び出すことができますので、有効にする必要があります。

以下「DCOMCNFG1」を使用して、セキュリティ COM を有効にするために必要なすべての手順を示しています。

- 1. それを確認する DCOM セキュリティ登録が正常に実行されました。
- 2. DCOMCNFG を実行し(のみ 管理者が実行することができます 'Dcomcnfg.exe を
  - )。 'を使用するには *RUN コマンドの Windows*' か '*コマンド・プロンプト'*、 DCOMCNFG プログラムを開きます。

| Run   | ? ×                                                                                                    |
|-------|----------------------------------------------------------------------------------------------------|
|       | Type the name of a program, folder, document, or<br>Internet resource, and Windows will open it for you. |
| Open: | dcomenfg                                                                                                 |
|       |                                                                                                    |
|       | OK Cancel <u>B</u> rowse                                                                                 |
|       | OK Cancel Browse                                                                                         |

画像 2 DCOMCNFG - ラン

- 3. 次のノードを展開し、マイコンピュータアイテムを見つけます。コンポーネントサ ービス>コンピュータ。
- 4. 右クリックマイコンピュータおよび[プロパティ]を選択します。

<sup>&</sup>lt;sup>1</sup> **DCOMCNFG.EXE** 提供 レジストリ内の特定の設定を変更するためのユーザーインターフェース。Dcomcnfg.exe をを使用 することにより、あなたはどちらか、コンピュータ全体またはプロセス全体でセキュリティを有効にすることができます。プ *OPC* サーバセキュリティ パ

ロセスは、プログラムまたはレジストリ値を通じて、独自のセキュリティ設定を提供していないとき、Dcomcnfg.exe をによって設定された値が使用されるようにするには、特定のコンピュータのセキュリティを有効にすることができます。それともあなたは、特定のアプリケーションのセキュリティを有効にするために Dcomcnfg.exe を使用することができます。 *注意*: あなたがでなければなりません Dcomcnfg.exe を実行するには、管理者。

| Component Services                       | 1                             |            |                |  |
|------------------------------------------|-------------------------------|------------|----------------|--|
| Sile Action View                         | Window Help                   |            | _8×            |  |
| 🗢 🔶 💽 🗡 🖆                                | 7 🖻 😰                         | 1 Pp       |                |  |
| Console Root                             |                               | My Compute | er 4 object(s) |  |
| Event Viewer (Local     Services (Local) | Stop MS DTC<br>Refresh all co | omponents  | DCOM Config    |  |
|                                          | View<br>New Window from Here  |            | Running        |  |
|                                          | Properties                    |            | Processes      |  |
| Opens property sheet for th              | Help                          |            |                |  |

画像3コンポーネントサービスプロパティ

5. COM セキュリティ]タブに移動します。ここに「ANONYMOUS LOGON」と「みん な」を追加し、ユーザーのそのグループにすべてのアクセス許可を与え、許可にア クセスするためのデフォルト設定を編集します。制限の設定のためのセットアップ を繰り返します。

| General                                                                                                    | Options                                                                                                    | Default Properties                                                                                               | Access Permission             | ?                       |
|----------------------------------------------------------------------------------------------------|----------------------------------------------------------------------------------------------------|----------------------------------------------------------------------------------------------------|-------------------------------|-------------------------|
| Default Protocols                                                                                                    | MSDTC                                                                                                    | COM Security                                                                                                    | Default Securitu              |                         |
| Access Permissions<br>You may edit who<br>also set limits on a<br>Launch and Activati<br>You may edit who<br>activate objects. 1<br>determine their ow | is allowed default access<br>pplications that determine<br>Edit Limits<br>on Permissions<br>is allowed by default to la<br>fou may also set limits on<br>in permissions. | to applications. You may<br>their own permissions.<br>Edit Default<br>which applications or<br>applications that | Group or user names:          | ∫ <u>Remove</u><br>Derw |
|                                                                                                    | Edit Limits                                                                                                    | Edit Default                                                                                                    | Local Access<br>Remote Access |                         |

画像4COMセキュリティのアクセス許可

 今すぐ編集 起動とアクティブ化のアクセス許可のデフォルト設定は、ここに 「ANONYMOUS LOGON」と「みんな」を追加し、ユーザーのそのグループにすべ てのアクセス許可を与えます。制限の設定のためのセットアップを繰り返します。

|                                                                                              |                                                                      |                                                    | Contraction of the local distance                                      |     | 07             |
|----------------------------------------------------------------------------------------------|----------------------------------------------------------------------|----------------------------------------------------|------------------------------------------------------------------------|-----|----------------|
| General                                                                                      | Options                                                              | Default Properties                                 | Launch Permission                                                      |     |                |
| Default Protocols                                                                            | MSDTC                                                                | COM Security                                       | Default Security                                                       |     |                |
| Access Permissions<br>You may edit who is<br>also set limits on app<br>Launch and Activation | allowed default access<br>plications that determine<br>Edit Limits   | to applications. You may<br>their own permissions. | Group or user names:                                                   |     |                |
| You may edit who is<br>activate objects. You<br>determine their own (                        | allowed by default to la<br>u may also set limits on<br>permissions. | unch applications or<br>applications that          | Permissions for ANONYMOUS                                              | Add | Remove<br>Deny |
| (                                                                                            | Edit Limits                                                          | Edit Default                                       | Local Launch<br>Remote Launch<br>Local Activation<br>Remote Activation | SSS |                |
|                                                                                              |                                                                      |                                                    |                                                                        |     |                |

画像 5 COM セキュリティ起動とアクティブ化のアクセス許可

ザ・ OPC クライアントが再起動されたときに、新しい設定が有効になります。そのため、 コンポーネントサービス (DCOMCNFG プログラム)を閉じて、OPC クライアントアプリ ケーションを再起動してください。

7. ツリービューを使用して DCOMCMFG チェックするために、すべての DCOM を登録しました。

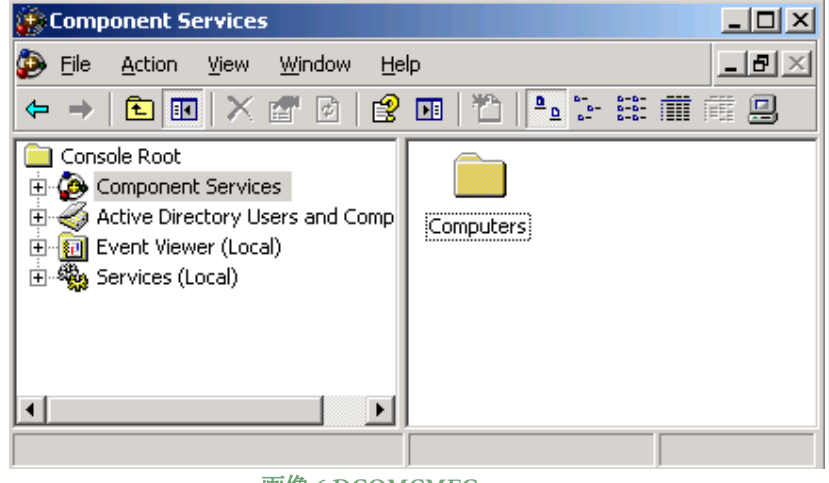

画像 6 DCOMCMFG

選択「コンポーネントサービス」アイテム、「マイコンピュータ」と「DCOM の構成」ア イテムよりも「コンピュータ」、より。

**OPC** を探します XML ファイルで構成されている DCOM リストに登録されたサーバー名が、 それは同じでなければなりません。

XML ファイルの例:

<OPC\_PROTOCOL デリミタ= "" OPC\_name=」 OPC-SERVER" OPC\_description= "OPC サーバ - セキュリティセンター」...>

**OPC** サーバ 名前が登録されている:「**OPC**-の SecurityCenter」、この例では名前は、

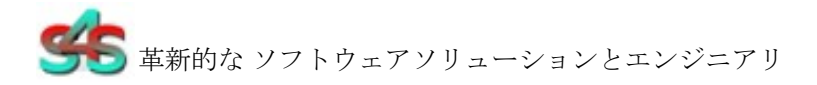

「OPC-SERVER」です。

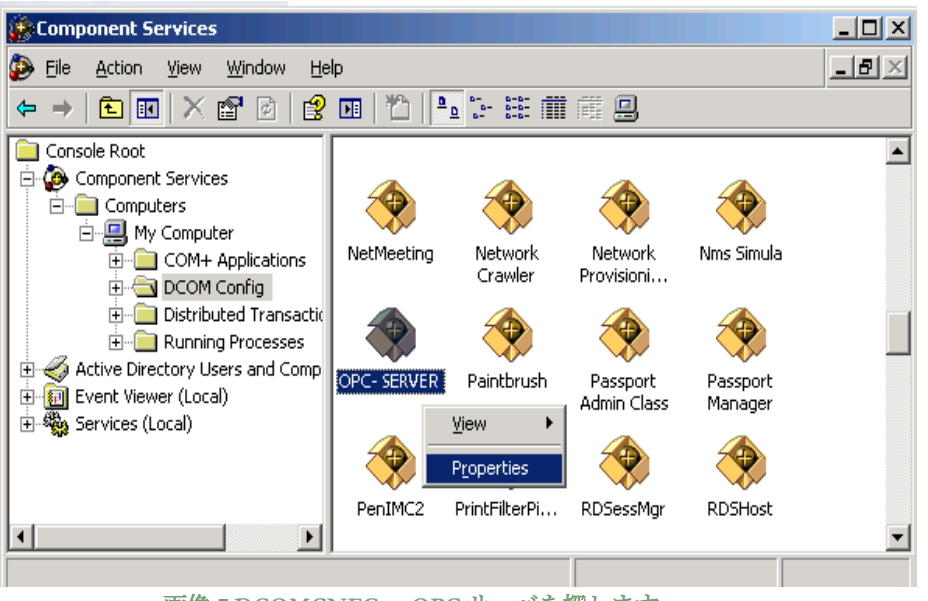

画像 7 DCOMCNFG - OPC サーバを探します

- 8. OPC サーバの設定権限。選択「OPC-SERVER」登録[プロパティ(右ボタンを押す) して、[セキュリティ]タブを選択します。
  - a. 」を選択カスタマイズ「中インクルード *「設定権限」* [OK]をクリックしま す "*編集」* ボタン。

| General Location Security Endpoints Identity |                    |
|----------------------------------------------|--------------------|
| Launch and Activation Permissions            |                    |
| Use Default                                  |                    |
| C Custo <u>m</u> ize                         | E <u>d</u> it      |
|                                              |                    |
| Access Permissions                           |                    |
| Use Default                                  |                    |
| C Customize                                  | E <u>d</u> it      |
|                                              |                    |
| Configuration Permissions                    |                    |
| O Use Defa <u>u</u> lt                       |                    |
| <ul> <li>Customize</li> </ul>                | Edjt               |
|                                              |                    |
|                                              |                    |
| OK Car                                       | icel <u>A</u> pply |
|                                              |                    |

画像 8 DCOMCNFG - 構成のアクセス許可

b. ボタンを「追加」を選択し新しいユーザーを追加し、新しいフォームで、 [詳細]ボタンを選択します。 c. クリック 「検索」ボタンは、「すべての人」と「ANONYMOUS LOGON」 ユーザーを検索します。

| Jsers, Groups, or Built-in security principals | \$        | Object Types     |
|------------------------------------------------|-----------|------------------|
| rom this location:                             |           |                  |
| -I_SRV_I                                       |           | Locations        |
| Common Queries                                 |           |                  |
| Name: Starts with                              |           | <u>C</u> olumns  |
| Description: Starts with                       |           | Find <u>N</u> ow |
| Disabled accounts                              |           | Stop             |
| Non expiring password                          |           |                  |
| Days since last logon:                         |           |                  |
| earch results:                                 |           | OK Cancel        |
| ame (RDN)                                      | In Folder |                  |
| Administrators                                 | FT_SRV_1  |                  |
| KANONYMOUS LOGON                               |           |                  |
| Addrenicated Osers                             | ET ODV 1  |                  |

d. 「みんな」と「ANONYMOUS を追加 LOGON "ユーザー;

| Select Users or Groups                         |    | <u>? ×</u>          |
|------------------------------------------------|----|---------------------|
| Select this object type:                       |    |                     |
| Users, Groups, or Built-in security principals |    | Object Types        |
| Erom this location:                            |    |                     |
| FT_SRV_1                                       |    | Locations           |
| Enter the object names to select (examples):   |    |                     |
| ANONYMOUS LOGON; Everyone                      |    | <u>C</u> heck Names |
|                                                |    |                     |
| Advanced                                       | ОК | Cancel              |

画像 10 DCOMCNFG - ユーザーを追加します。

- e. 供給する 追加されたユーザーへのすべてのアクセス許可。
- 9. OPC サーバ ID を設定します。「アイデンティティ]タブを選択します。

'このユーザを設定そして、MM8000 にアクセスするために使用するユーザとパスワードを挿入します。

| General Location Securit                                       | y Endpoints    | Identity |                |  |  |  |
|----------------------------------------------------------------|----------------|----------|----------------|--|--|--|
| Which user account do you want to use to run this application? |                |          |                |  |  |  |
|                                                                |                |          |                |  |  |  |
| I he interactive user.                                         |                |          |                |  |  |  |
| C The launching user.                                          |                |          |                |  |  |  |
| This user.                                                     |                |          |                |  |  |  |
| Us <u>e</u> r:                                                 | DMS8000        |          | <u>B</u> rowse |  |  |  |
| <u>P</u> assword:                                              | •••••          | •        |                |  |  |  |
| Confirm password:                                              | •••••          | I        |                |  |  |  |
| C The system account (se                                       | ervices only). |          |                |  |  |  |
|                                                                |                |          |                |  |  |  |
|                                                                |                |          |                |  |  |  |
|                                                                |                |          |                |  |  |  |
|                                                                |                |          |                |  |  |  |
|                                                                | OK             | Cancel   | Apply          |  |  |  |

画像 11 DCOMCNFG - アイデンティティ

注意:デモ版では動作します 唯一の発射や対話ユーザーと。起動または Interactive 異なる ユーザーは、OPC-Server が登録さ PAK で実行した場合にのみ使用することができます。

### 5.3 ライセンス

任意の時間制限なしで OPC サーバを実行するには、定期的にソフトウェアのライセンスは、 S4S から購入する必要があります。

ソフトウェアライセンスは、という点で OPC サーバで管理される最大構成を定義しています。

- scenari 𝗥 №
- カメラの №

ソフトウェアライセンスなし OPC サーバセキュリティセンターは、2 時間のフル機能をデ モモードで実行されます。デモモードでのみ起動するか、対話ユーザーで実行されます (OPC サーバの ID を参照してください 9)。

### 5.3.1 どうやって ライセンスを取得するには

ソフトウェアのライセンスは、S4S から取得しなければならないと要求は、OPC サーバが インストールされているコンピュータから実行する必要があります。そのユーザーインタ ーフェイスの選択から「?」そして、「OPC Server のセキュリティセンターに関する情報 は、」その後「を表示ライセンス」し、「プロダクトアクティベーション」。

に「プロダクトアクティベーション」は以下のフィールドが満たされる必要があります:

- 顧客インストールデータ
  - o ユーザー 名、
  - o 組織、
  - ο Eメール、
- セキュリティセンターの設定 観点:シナリオの数。
- (「新しいユーザーコードを生成」ボタンを経由して)コード生成。
- セーブ コードと直接に送ります 'orders@s4s.it 'または経由でそれを送る 『それは、 コンピュータ上のメールボックスを設定されている場合は送信』ボタンを押します。

PAK(プログラム認証キー)のコードは、その特定の構成のために、ソフトウェアのライ センスを要求された PC 用に生成されます。

### 5.3.2 ソフトウェア ライセンスアクティベーション

ライセンスをアクティブ化するには、「管理者」として OPC-Server を実行しなければなら ないと「プロダクトアクティベーション]ダイアログにアクセスすると「ロード新しいライ センス」ボタンを通じてあなたが S4S が発表したライセンスファイルをロードします。 ダイアログには、活性化の結果を示すために、ロードの最後にフィードバックするために 表示されます。

### 6. システム構成

目的 このセクションのセキュリティセンターを構成するために必要な情報を提供すること です。

**OPC** サーバ セキュリティセンターと通信し、そこからデータを取得するために設定する必要があります。 **OPC** サーバセキュリティセンターの設定ツールが構成されてい 設定とサブシステム:二つのセクションの。

- 設定:ですここで、OPC サーバー般的なパラメータを定義する手段と
- SUBSYSTEM: です OPC サーバが接続を持っていることをセキュリティセンターを 設定するためのセクション。

#### 設定

[設定]セクションで設定することができます OPC サーバの名前と説明と主な動作パラメータ:

| Solutio                         |                                                                               |                                                                                                    |  |  |
|---------------------------------|-------------------------------------------------------------------------------|----------------------------------------------------------------------------------------------------|--|--|
|                                 | ons and Innovat<br>Systems                                                    | ive                                                                                                    |  |  |
|                                 |                                                                               |                                                                                                    |  |  |
| 4S.OPC-SecurityCente            |                                                                               |                                                                                                    |  |  |
| S4S OPC Server - SecurityCenter |                                                                               |                                                                                                    |  |  |
| 🗙 Un-                           | Register V Register                                                           |                                                                                                    |  |  |
| Enable 🗸 🗸                      | Level Log Detail: High                                                        | ~                                                                                                    |  |  |
| 1                               | System Status Update (s): 2                                                   | \$                                                                                                    |  |  |
| efault                          | 🔁 Lood                                                                        | Default                                                                                                    |  |  |
|                                 | Download 💥                                                                    | Clos                                                                                                    |  |  |
|                                 | IS.OPC-SecurityCenter<br>IS OPC Server - SecurityC<br>X Un-1<br>Enable ✓<br>1 | IS.OPC-SecurityCenter<br>IS OPC Server - SecurityCenter<br>IS OPC Server - SecurityCenter<br>IN Control Control Co |  |  |

#### OPC サーバ

入力した後 OPC サーバの名前と説明あなたは、コマンド「登録」を使用してアプリケーションを登録する必要があります。場合は、あなたが最初に新しい名前で再度登録し、それ を登録解除する必要があります名前と説明を変更したいです。

運転パラメータ

- *OPC 品質の挙動* 有効 または標準の OPC に従って品質特性の管理を無効にします。デフォルトは:
   有効
- システムステータスを更新(S):
   時間(秒) セキュリティセンターの接続状態を更新します。範囲値:1 3600[s]のデフォルト値:3[s]で。
- レベルのログ 詳細: 画面上に提示 OPC ログの詳細レベルを定義します。三つのレベルが サポートされています: LOW、MEDIUM および HIGH
  - LOW [初期値] 診断およびコマンドは、OPC クライアントから受信したシス テムを提供します。

インスト および構成マニュアル

パグ。

- MEDIUM すべての OPC 取引 (ステータスの変更、コマンド、診断)を提示します。
  - HIGH OTS により送信されたネイティブのメッセージで、すべての OPC 取引(ステータス、コマンド、診断の変更)を提示します。\> 。詳細レベルが冗長であり、アプリケーションを遅くすることができます。通常、唯一のデバッグに使用。

すべてのログが FILE.TXT(: \ OPC- FSecurityCenter \ LOG C) 上に保存されています。

- デフォルト値タグ
   デフォルト OPC サーバは、TAG の真の価値を知らない場合に値が OPC の起動時に、
   たとえば、割り当てられました。デフォルト値は次のとおりです。-1。
- パスのロゴ画像:
   アプリケーションの上に提示されるロゴを定義します。Defaul 値: S4S のロゴ
- MaxNumberCameraMonitorAlarmed 構成された警戒各モニタ用のタイルの数を定義します。タイルの心配より多くのカ メラが設定がある場合はカメラは巡回モードで表示されます。
  - *IDCameraDefaultMonitorAlarmed* デフォルト カメラはタイルがアラームの発生したカメラが表示されないときに構成 警戒モニターに表示されます。あなたが任意のデフォルトのカメラを表示したくな い場合は0です。デフォルト値への値が0であるセット。
- DelayCameraAlarmedCyclical

間のミリ秒での表示時間 カメラが巡回モードで表示されている1台の心配カメラや 他の。アラームの発生したカメラの数が MaxNumberCameraMonitorAlarmed の高 い場合、その後のカメラは巡回モードで表示されます。デフォルト値は 5000 [ms] です。

• DealyMonitorAlarmedCheck

秒単位の表示時間。待ち時間心配設定されたすべてのモニターを確認してください。 モニターがきれいになる何のアラームの発生したカメラ(AlarmedState)とデフォ ルトのカメラ(IDCameraDefaultMonitorAlarmed)を持っていない場合に表示され ます。1 つまたは複数のカメラがモニターに存在する場合は任意の操作を行ってい ません。遅延値が0 であれば任意の操作を行っていません。デフォルト値は1[分] です。

#### **SUBSYSTEM**

SUBSYSTEM セクションが可能に OPC サーバに接続するサブシステム(セキュリティセン ター)のプロパティを定義します。

| <b>S</b> AS         | Solutions and Innovative<br>Systems |
|---------------------|-------------------------------------|
| Settings Subsystem  |                                     |
| Connection Alarm    |                                     |
|                     | Security Center System              |
| Description:        | EXAMPLE                             |
| TAG Name:           | SUBSYSTEM_1                         |
| Ethernet Properties |                                     |
| IP Address:         | hostname                            |
| User Name:          | admin                               |
| Password:           | ••••                                |
|                     | 🛃 Download 🔀 Close                  |

画像 13 の構成 - サブシステムの接続

• 説明

あります サブシステムの記述 (セキュリティセンター)。ステュートアップ **OPC** サーバでの説明は、「例」に設定されているデフォルトの **1** つのサブシステムで作 成されます。説明は自由に変更することができます。

- タグ名
   タグ名前は、サブシステムの OPC タグを識別するために使用されます。デフォルト値は「SUBSYSTEM\_(ID)です。
- イーサネット
- *IP アドレス* IP アドレス 接続するセキュリティセンターの。デフォルトでは 127.0.0.1(ローカルホスト)で す。
  - · ユーザー名

Usern セキュリティセンターの名前が接続されています。デフォルトでは、「管理者」です。 OPCサーバセキュリティ パグ。 *ユーザー 名* Usern セキュリティセンターの名前が接続されています。デフォルトでは(空)「」です。

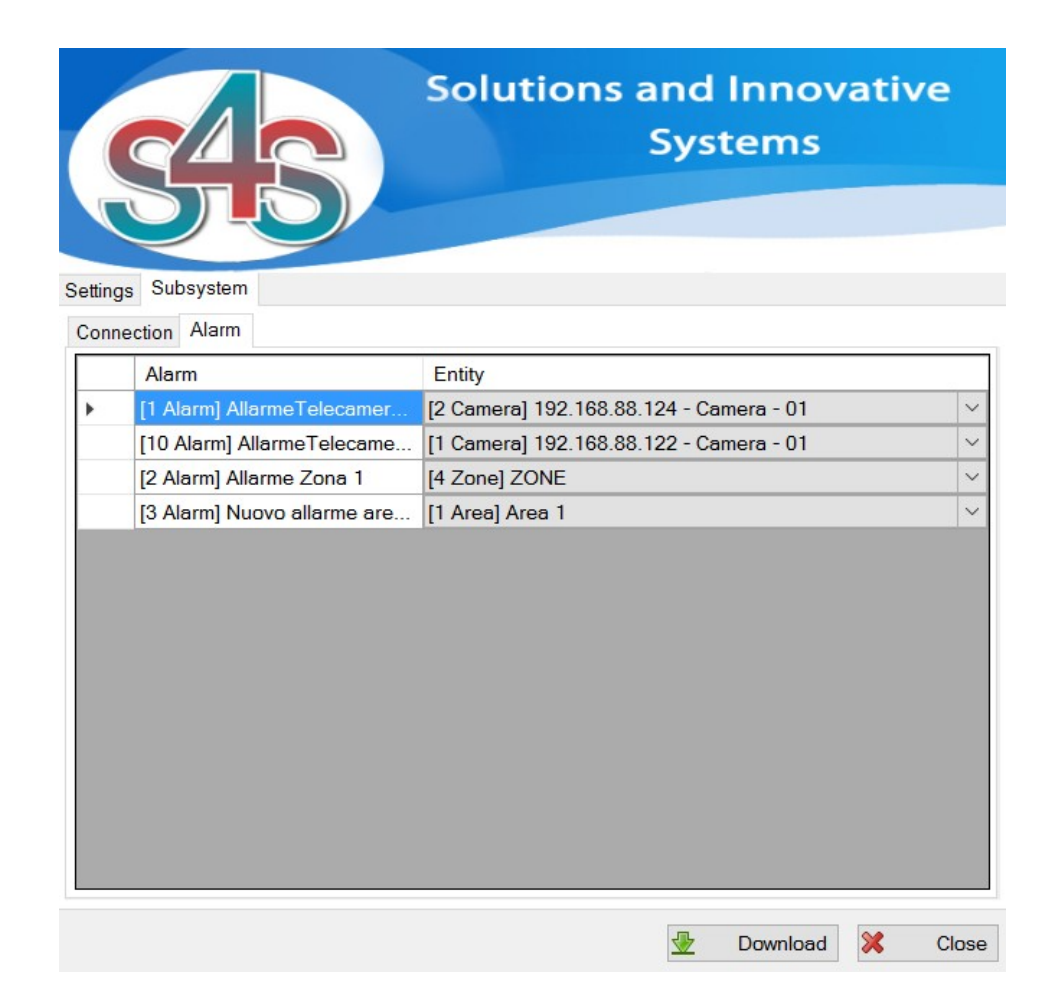

アラームセクションは、ことができます エンティティが心配されるので、もしエンティティに特定のアラームを関連付けるために、アプリケーションがセキュリティセンターにト リガーアラームコマンドを送信します。

セキュリティセンターは、送信された場合 活性化のイベントとして、またはアプリケーションがこのアラームに関連付けられたエンティティのアラームなし State プロパティを同期させるアラームを確認。

あります ない可能准アラームの複数のエンティティ。

もし実体はない、それは COMAND を送信しないアプリケーションを警戒している何もア ラーム仲間を持っています。

もしアラームはあなたが Dropbox の経由任意のエンティティを選択してはならない任意の エンティティに関連付けられているべきではありません。

#### Scenari

OPC サーバセキュリティセンターは、ことができます シナリオのシリーズを構成するため に、構成された各シナリオは、書き込み可能な OPC タグとして表されています。OPC タグ によって、あなたは、シナリオを有効にし、無効にするコマンドを送信することができま す。

あなたは、設定することができます 起動コマンドおよび停止コマンドの異なるエンティティに表示する特定のエンティティ、エンティティが構成同じモニターの最初のタイルに示されます。

#### 画像 14 の設定 - SCENARI

#### • ID

ID は、 OPC タグの名前を定義するために Scenario\_にリンクされる文字列。この値は、文 字列または番号を指定できます。

注:それは重要です ID が一意であることを、同じ ID とは異なるシナリオがあってはなり ません。

#### ScenarioON\_GenetecID

それはあります エンティティの LogicalId は、シナリオのアクティベーションコマンドの後 にモニター上で見ます。

この 値は、セキュリティセンターによって、またはリストのエンティティダイアログで OPC-Server に よって読み込まれます。

#### ScenarioOFF\_GenetecID

それはあります エンティティの LogicalId は、シナリオの非アクティブ化コマンドの後にモニター上で見ます。

この 値は、セキュリティセンターによって、またはリストのエンティティダイアログで OPC-Server に よって読み込まれます。

#### Monitor\_GenetecID

それはあります シナリオの起動/停止コマンドの後の後にエンティティを視覚化するモニターの LogicalId。

この 値は、セキュリティセンターによって、またはリストのエンティティダイアログで OPC-Server に よって読み込まれます。

#### Monitor\_Alarmed タグ

アソシエーション ID モニターにカメラ。OPC クライアントアラームがオンカメラこれは、 モニタに表示されたときに設定されたときに OPC クライアントアラーム-OFF を除去しま す。1 の場合または 複数のカメラ 心配モニターに関連付けられていない、プログラムが自動的に構成された警 戒第1のモニタでそれらを関連付けます。

MONITOR\_ALARMED タグによって定義されます。

• *ID* 

Omnicast ID カメラ。 カメラは、OPC クライアントによって警戒されている場合、フィールド OmnicastID で定義されたモニターに示されています。

• OmnicastID

Omnicast の ID モニター。君は両方のモニタ上に表示されますカメラがアラームである、 このように、カメラに警戒し、複数のモニタを関連付けることができます。

例1:

| <monitor_alarmed id="1" omnicastid="33" omnicastid_2="34"></monitor_alarmed> | 2 - モニター  |
|------------------------------------------------------------------------------|-----------|
| <monitor alarmed="" id="2" omnicastid="33"></monitor>                        | 1-MONITOR |

## 7. OPC タグ

以下のリストは、それぞれが導入されました 簡単な説明と OPC 構造のタグ。

| タブ                        | DESCRIPTION                                                                                             | オイプ          | PROPERTY | 俥                      | VALUE 説明                                          |  |
|---------------------------|----------------------------------------------------------------------------------------------------|--------------|----------|------------------------|---------------------------------------------------|--|
|                           | OPC サーバ セキュ!                                                                                            | リティセン        | ンター      |                        |                                                   |  |
|                           | 設定                                                                                                    |              |          |                        |                                                   |  |
| .System_status_update [S] | 秒単位のシステムステータス                                                                                           | INT32        | R / W    | 1から<br>3600            | デフォルト値:2 [S]                                      |  |
| .Date_XML_Upload          | 日付前回のアップロード構成<br>データ(XMLファイル)                                                                           | 弦            | R        |                        | DD / MM / YYYY の HH : MM :                        |  |
| .License_State            | 示しますライセンスのステータ<br>ス。ライセンスがインストー<br>ルされているが、構成された<br>よりも少ないタグをカバーし<br>ている場合、タグはデフォル<br>ト値 (-100)を想定ライセンス | Int16<br>型   | R        | -1<br>0<br>1<br>2<br>3 | 未知の<br>デモ版を開始<br>デモ版のランニング<br>デモ版は期限切れ<br>ライセンス供与 |  |
| SUBSYSTEM *               |                                                                                                    |              |          |                        | ·                                                 |  |
| 。構成されました                  | サブシステムで構成さ xml ファイ                                                                                      | Int16        | R        | 0                      | 構成されました                                           |  |
|                           |                                                                                                    | 型            |          | 1                      | 設定されていません                                         |  |
| .DESCRIPTION              | 説明                                                                                                    | 弦            | R        |                        |                                                   |  |
| 。接続                       | 接続状態                                                                                                    | Int16<br>刑   | R        | 0                      | 援続<br>切断                                          |  |
|                           | SUBSYSTEM * .So                                                                                         | enario [1    | -N]      |                        |                                                   |  |
|                           |                                                                                                    |              |          | 0                      | オフ                                                |  |
|                           |                                                                                                    |              |          | 1                      | に                                                 |  |
| 。状態                       | シナリオ 状態                                                                                                 | Int16        | R / W    | R / W                  | コマンド                                              |  |
|                           |                                                                                                    | 型            |          | 0                      | 活性化                                               |  |
|                           |                                                                                                    |              |          | 1                      | 無効化                                               |  |
|                           | SUBSYSTEM * .Camera [1-N]                                                                               |              |          |                        |                                                   |  |
| 。名                        | エンティティ名                                                                                                 | 弦            | R        |                        |                                                   |  |
| 。ランニング                    | │ かどうかを定義 エンティティが<br>↓ ↓ ヽ = ↓ ヽ ≂ ↓ ヽ ~ +                                                              | Int16<br>#11 | R        | 0                      | オンライン                                             |  |
|                           |                                                                                                    |              |          | 1                      | オフライン                                             |  |
| .RecordingState           | 現任の記録 状態。                                                                                               | Int16        | R / W    | 0                      | システムによってオフ                                        |  |
|                           |                                                                                                    |              |          | 1                      | ユーザー/マニュアルによってオ                                   |  |
|                           |                                                                                                    |              |          | 2                      | にシステムによって                                         |  |
|                           |                                                                                                    |              |          | 3                      | に ユーザー/マニュアルによっ                                   |  |
|                           | コマンド                                                                                                    |              |          |                        |                                                   |  |
|                           |                                                                                                    |              |          | 10                     | 録音を開始                                             |  |
|                           |                                                                                                    | l i          |          | 11                     | 録音を停止します                                          |  |

| .MotionState                         | 現在の運動状態                     | Int16 | R / W | 0   | オフ                                         |
|--------------------------------------|-----------------------------|-------|-------|-----|--------------------------------------------|
|                                      |                             | 249   |       | 1   | '<br>  に                                   |
|                                      |                             | I     | I     |     | コマンド                                       |
|                                      | L                           | l i   | I     | 14  | リセット                                       |
| .ManualAla <del>r</del> m            | マニュアルアラーム状態                 | Int16 | R / W | 0   | ノーマル                                       |
|                                      |                             |       |       | 1   | 警戒                                         |
|                                      |                             |       |       |     | コマンド                                       |
|                                      |                             |       |       | 10  | 警報                                         |
| .AlarmedState                        | 現在の警戒状態                     | Int16 | R / W | 0   | ませんアラームなし                                  |
|                                      | i                           | İ     | İ     | 1   | 警戒                                         |
|                                      | 1                           | l -   | l i   |     | コマンド                                       |
|                                      | 1                           | I     | l i   | 12  | アラームなしません                                  |
|                                      | I                           | I     | I.    | 1.3 | 擎報                                         |
|                                      | SUBSYSTEM * .Entity [1-N]ここ | こで、エン | ンティティ | ができ | : ゾーン、エリア                                  |
| 。名                                   | エンティティ名                     | 弦     | R     |     |                                            |
| .ManualAlarm                         | マニュアルアラーム状態                 | Int16 | R / W | 0   | ノーマル                                       |
|                                      | 1                           | I     |       | 1   | 警戒                                         |
|                                      | 1                           | l i   | l i   |     | コマンド                                       |
|                                      | I                           | I     | I     | 10  | 警報                                         |
| SUBSYSTEM * .MonitorAlarmed [ID モニタ] |                             |       |       |     |                                            |
| .Tile [ID タイル]                       | タイルモニタ (nは1)の               | Int16 | R / W | 0   | いいえカメラは警戒していませ                             |
|                                      |                             |       |       | 1   | 1以上のカメラが心配します                              |
|                                      |                             |       |       |     | コマンド                                       |
|                                      |                             |       |       | 10  | リセットします。<br>現在のタイルをきれいに デ<br>フォルトのカメラを使用して |

ライセンス注:

もし ライセンスがインストールされているが、無免許のタグは、デフォルト値(-100)を 想定構成されたよりも少ないタグを覆っています。

未知の 値:

OPC-Server の場合は タイプタグ場合は[設定]の設定で定義された「デフォルト値タグ」で タグ値を設定つのタグの状態を受信しないタイプは「」と文字列の設定値であれば、他の 整数です。

## 8. 変化する バージョン OPC セキュ リティセンター1.0.3 から

最新バージョン 1.2.0 は、古いバージョン 1.0.3 とは異なるいくつかの OPC タグ名があります。

| OPC タグリファレンス | 古い <b>OPC</b> タグ名     | 新しい <b>OPC</b> タグ名 |
|--------------|-----------------------|--------------------|
| サブシステム       | .ConnectionState      | 。接続                |
| エンティティ/カメラ   | .AlarmState           | .ManualAlarm       |
| シナリオ         | .Scenario.Scenario_ * | 。シナリオ*             |